附件1

## 预约办理流程

第一步,纳税人<u>登录</u>手机个人所得税APP后,直接点击首页"2023综合所得年度汇算-去预约"进入预约功能页面。

| Q 请输入想搜                                |                                                                                                    |                       | <b>)</b> 8                    |  |
|----------------------------------------|----------------------------------------------------------------------------------------------------|-----------------------|-------------------------------|--|
| 🐥 度个人所                                 | 得税综合所得汇                                                                                                    | 算清缴事项                 | 顾的公告                          |  |
| 2023综合所<br>将于3月1日正<br>题页提前准备<br>去预约    | 进入专题页 ><br>2023综合所得年度汇算<br>将于3月1日正式开始,您可进行申报预约或进入专<br>题页提前准备<br>去预约                                                                                                    |                       |                               |  |
| 重点服务推荐                                 | ]]]余                                                                                                    | 相关                    | 长政策 >                         |  |
| 若符合                                    | 含条件,您可点                                                                                                    | 击下方填打                 | 授                             |  |
|                                        | 图1亿人参与                                                                                                    | 我要填报                  |                               |  |
| 综合所得年度汇算<br>明显与查询境内综合<br>所得年度汇算<br>大中报 | (1)<br>收入纳税明细<br>室看综合所得收入和<br>約税明细<br>五查询                                                                                                    | <b>纳税记录</b><br>生成或查看给 | 开具 更望<br>府税记录 设置<br>用功<br>致开具 |  |
| <b>○</b><br>首页 :                       | <ul> <li>一</li> <li>一</li> <li>ー</li> <li>ー</li></ul> | (三)<br>消息             | <ul><li>我的</li></ul>          |  |

第二步,进入预约功能界面,仔细阅读提示内容,点击"开始预约"进入 "选择预约日期"界面,选中标记为"可选"的日期后,点击底部"提交预约 申请"按钮提交。

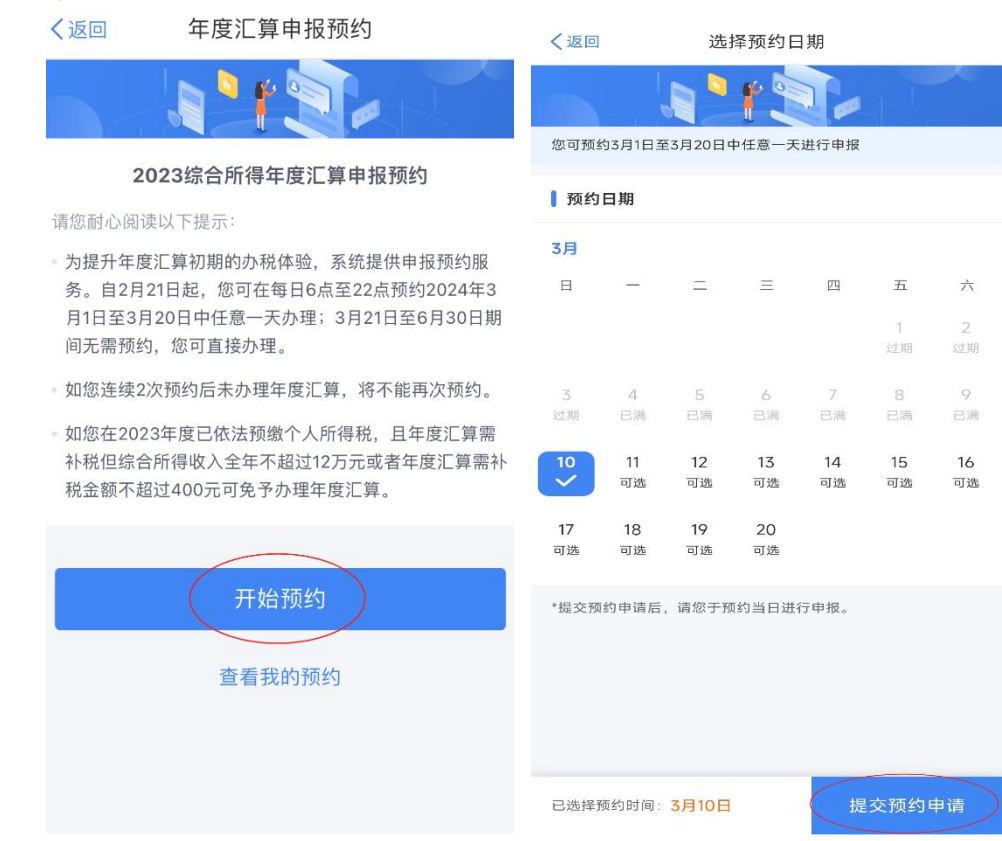

第三步,提交成功后,系统显示"您已成功预约"页面,纳税人即可在预约 日期当天办理2023年度汇算申报。此外,还可以在手机个人所得税APP首页年度 汇算专题栏查看预约情况。

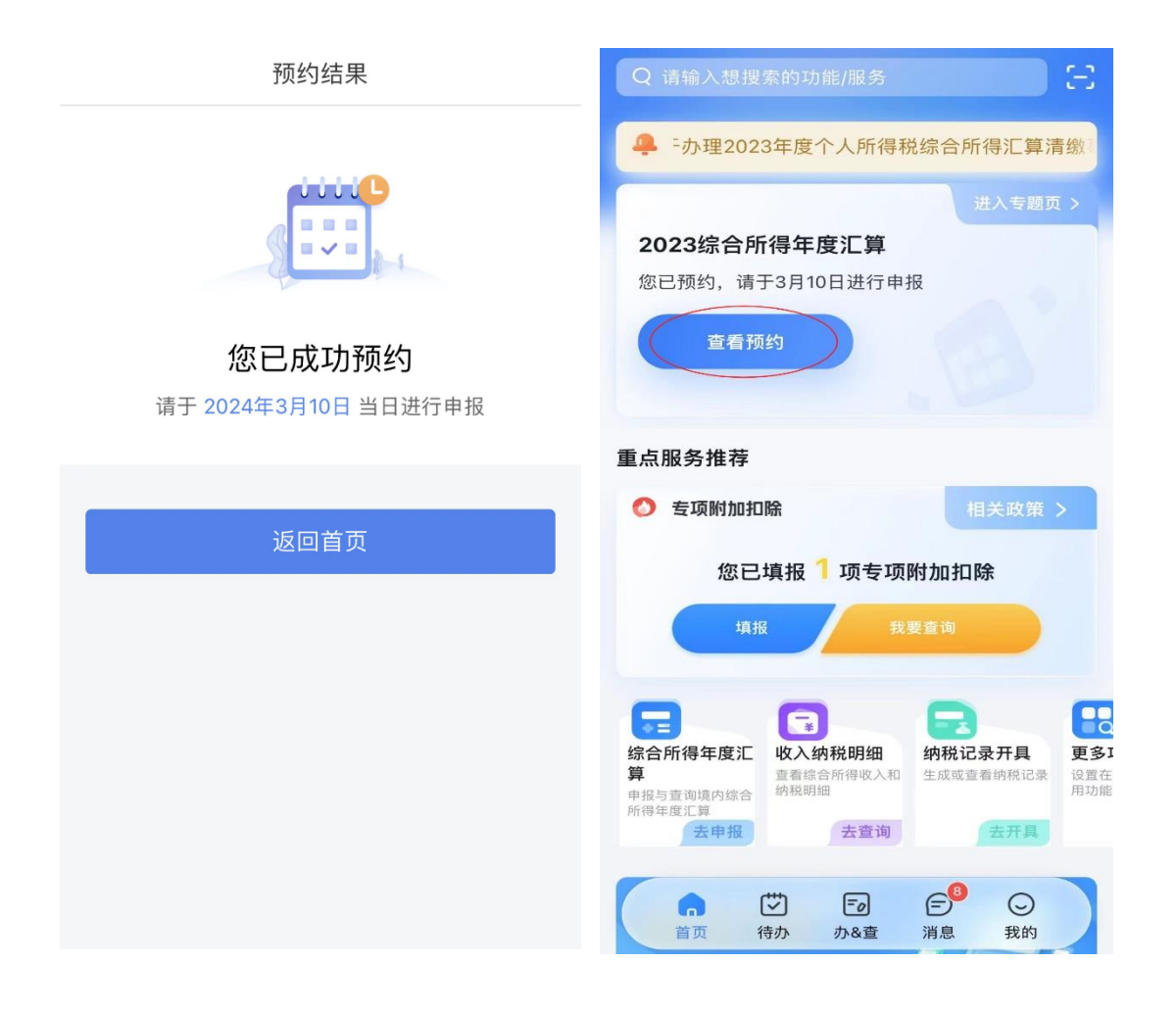